# User guide for eGIRO application

# (Updated as of 4 Sep 2023)

| SN  | CONTENT                                    | PAGE NUMBER |
|-----|--------------------------------------------|-------------|
| 1.  | Where to start?                            | 2 to 3      |
| 2.  | Signing into the e-GIRO portal             | 4           |
| ЗA  | e-GIRO application with DBS bank account   | 5 to 9      |
| 3B. | e-GIRO application with OCBC bank account  | 10 to 14    |
| 3C. | e-GIRO application with UOB bank account   | 15 to 18    |
| 4.  | Update from MOE on the application outcome | 19          |
| 5.  | Contact Us                                 | 19          |

## 1. Where to start?

- i) Through Parents Gateway App:
  - Tap the "Services Tab", then
  - Tap the "GIRO Setup" icon.

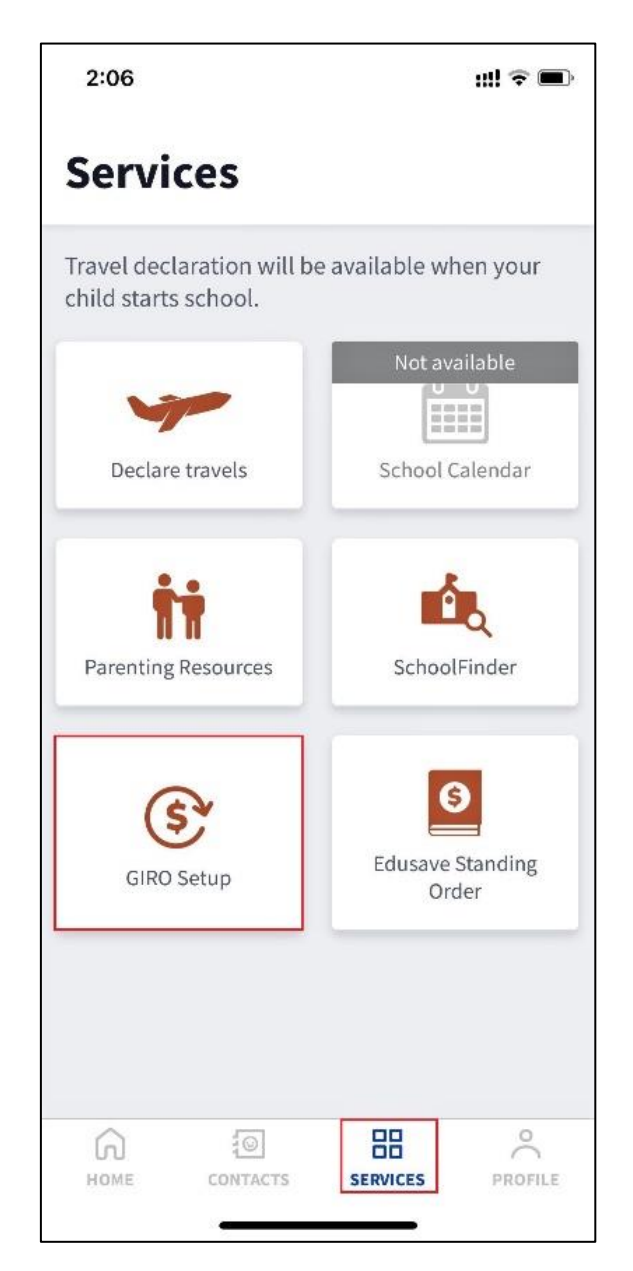

### ii) Through MOE e-GIRO portal weblink:

- https://www.moe.gov.sg/financial-matters/fees/egiro

iii) Regardless of which link you choose, you will see the following page.

# Apply for eGIRO

Use our digital service to apply for GIRO arrangement for your child's school and miscellaneous fees.

You can apply for your child's school and miscellaneous fees to be paid through GIRO. The same GIRO arrangement will also be extended to cover their payment of enrichment programmes, school charges and deduction of national examination fees (Primary School Leaving Examination and GCE Examinations), where applicable. Acceptable bank accounts Account holders from the following banks can sign up for the GIRO scheme with MOE through this page: () 中国銀行 HSBC Maybank BANK OF CHINA standard chartered #UOB OCBC Bank POSB Other bank account holders will need to complete a hardcopy GIRO application form and submit the original signed form to your child's school. Child Development Account (CDA), joint account with 2 signatories and corporate accounts are not accepted. Things to note about your application If you have submitted multiple applications for the same student before the cut off, we will only process your latest application. We will update you on your application outcome via email during the following periods: Date of submission Date of email update Submit by 25<sup>th</sup> of month (Feb to Oct) First week of following month Submit by 25<sup>th</sup> of month (Nov to Jan) From Jan to first week of Feb APPLY FOR EGIRO Click this button to access the e-GIRO portal. Note: You will be redirected to a website hosted by DBS, the service provider for eGIRO with MOE. P Refer to the user guide @ (1MB) for the steps to sign up. We note that some HSBC account holders are facing issues with eGIRO setup. and have provided the feedback to HSBC. Meanwhile, please consider applying using accounts from other banks until the issue is resolved. For some banks, you may need to get ready your physical token. If you do not have internet banking, please approach your child's school for assistance. If you have any feedback, you can submit through our online feedback form.

iv) Click the BLUE 'Apply for eGIRO' button to continue. You will be redirected to a website hosted by DBS, the service provider for e-GIRO with MOE.

#### 2. Signing into the e-GIRO portal

- i) Fill in your details. (*Applicant name, applicant NRIC/FIN, applicant email, bill reference no., account holders's name*). All fields are mandatory.
- ii) Select your preferred bank from the dropdown list.
- iii) Read and accept the terms and conditions by checking the box.

#### eGRØ Direct Debit Authorisation (DDA)

|                                                                                           | You are signing up to join<br>Please enter the following de          | GIRO scheme with Ministry<br>etails. All fields are mandatory.                                                                | y of Education.                                                                                                    | Ministry of Education                                                                        |                                    |              |
|-------------------------------------------------------------------------------------------|----------------------------------------------------------------------|----------------------------------------------------------------------------------------------------|----------------------------------------------------------------------------------------------------|----------------------------------------------------------------------------------------------|------------------------------------|--------------|
|                                                                                           | Applicant name                                                       | Name of person submi                                                                                                    | tting this application                                                                                                    |                                                                                              |                                    |              |
|                                                                                           | Applicant NRIC/FIN                                                   | NRIC/FIN of person sul                                                                                                    | omitting this application                                                                                                    |                                                                                              |                                    |              |
|                                                                                           | Applicant e-mail                                                     | Email of person submit                                                                                                    | tting this application                                                                                                    |                                                                                              |                                    |              |
|                                                                                           | Bill reference no.                                                   | UIN of the student app                                                                                                    | olying for GIRO                                                                                                    |                                                                                              |                                    |              |
|                                                                                           | Account holder's name                                                | Name of Account Hold                                                                                                    | er (as stated per bank acc                                                                                                    | count)                                                                                       |                                    |              |
| Deedeedeessetate                                                                          | Select bank<br>Please scroll up and down for<br>more bank selections | DBS Bank Ltd                                                                                                    | ~                                                                                                    | <ul> <li>Please se</li> <li>bank from</li> </ul>                                             | lect your preferi<br>the drop-down | red<br>list. |
| terms and accept the<br>terms and conditions<br>by checking the box<br>before submitting. | ► V B<br>Si<br>nu                                                    | y providing and submitting the inform<br>ingapore's (as represented by the Minis<br>reconsting of the information in Singapor | ation as set out on this portal, you co<br>try of Education (MOE) and its service ;<br>c and oursease as well as the disclosure | nsent to the Government of<br>providers) collection, use and<br>to and subscource use of the |                                    |              |

#### NOTE:

Industrial and Commercial Bank of China (ICBC) will be in the drop-down list for selection. However, we regret that we are unable to accept ICBC bank accounts for GIRO deduction currently. Please choose another e-GIRO bank.

iv) Click "Submit".

| eGIR Direct Debit Author | risation (DDA)                                                                                                    | ĺ |
|--------------------------|----------------------------------------------------------------------------------------------------|---|
|                          | MOE and its service provider(s) shall not, in any event, be liable for any loss, expense, damage, cost or any other<br>liability incurred or suffered arising from or in connection with (i) any inaccuracy or incompleteness of the<br>information entered by you; (ii) any system, server or connection failure, error, omission, interruption, delay in<br>transmission, computer virus or other malicious, destructive or corrupting code, agent, program or macros; (iii)<br>your use of the services pursuant to which you are providing and submitting the information on this portal.<br>If you encounter any issues and/or require assistance, please dick here for answers to our Frequently Asked<br>Questions or submit your feedback at www.moe.gov.gs/feedback. |   |
|                          | SUBMIT                                                                                                    | • |

v) You will be re-directed to your internet banking portal. Depending on your chosen bank, your application experience will differ. Please see the relevant pages for DBS, OCBC and UOB.

## 3A. e-GIRO application with DBS bank account

i) At the internet banking portal, log in using your User ID and pin number. You will need to have internet banking access for this service.

|                                            | 🗱 DBS 🛉 POSB                                                               |                                      |
|--------------------------------------------|----------------------------------------------------------------------------|--------------------------------------|
|                                            | Securely log in with your DBS or POSB account to continue this transaction |                                      |
|                                            | User ID                                                                    |                                      |
|                                            | PIN<br>By proceeding, you consent to DBS disclosing to third parties your  |                                      |
|                                            | personal data required to process your requests. Cancel Log in             |                                      |
|                                            | Forgot User ID & PIN                                                       |                                      |
| Terms & Conditions   Privacy Policy   Fair | Dealing Commitment   Compliance with Tax Requirements   ©2020              | DBS Bank Ltd Co. Reg. No. 196800306E |

ii) To verify that you are at the correct page, the purple e-GIRO logo will be visible at the top of the screen.

|                                                      | )← e-GIRO logo                                                                            | Log Out                                |
|------------------------------------------------------|-------------------------------------------------------------------------------------------|----------------------------------------|
|                                                      | Welcome to eGIRO Arrangem                                                                 | ient                                   |
| Billing Details                                      | Setup Arrangement                                                                         |                                        |
| Ministry of Education Bill Reference Number (i)      | Select an account                                                                         | ~                                      |
| UIN of the student applying for G<br>Billing Purpose | RO Payment Limit ① If you do maximu limit Unit a limit                                    | o not wish to set a<br>m eGIRO payment |
| OTHER                                                | Avoid unauthorised payments by setting up a limit your pay<br>Billing End Date (optional) | yment limit                            |
|                                                      | Select a date                                                                             |                                        |

iii) Billing details will be auto filled. Select your preferred bank account and input '0' as the payment limit. Leave the Billing End Date as blank.

| Billing Details         Billing Organisation         Ministry of Education         Bill Reference Number (i)         UN of the student applying for GIRO         Billing Purpose    Setup Arrangement My Account Select an account If you do not wish to see maximum eGIRO payment Limit Input a limit | 'eq | 3                         |                                                   | 5                           |
|----------------------------------------------------------------------------------------------------|-----|---------------------------|---------------------------------------------------|-----------------------------|
| Billing Organisation     My Account       Ministry of Education     Select an account       Bill Reference Number (i)     Payment Limit (i)       UIN of the student applying for GIRO     If you do not wish to see maximum eGIRO payment applying for GIRO       Billing Purpose     Input a limit   |     | Billing Details           | Setup Arrangement                                 |                             |
| Ministry of Education       Select an account         Bill Reference Number (i)       Payment Limit (i)         UIN of the student applying for GIRO       If you do not wish to se maximum eGIRO payment Limit (i)         Billing Purpose       Input a limit                                        |     | Billing Organisation      | My Account                                        |                             |
| Bill Reference Number ①       Payment Limit ①       If you do not wish to se         UIN of the student applying for GIRO       Input a limit       If you do not wish to se         Billing Purpose       Input a limit       Input a limit                                                           |     | Ministry of Education     | Select an account                                 | ~                           |
| Billing Purpose Input a limit maximum eGIRO paym                                                                                                    |     | Bill Reference Number (1) | Payment Limit ①                                   | If you do not wish to set a |
| lipple ploage optor "//" a                                                                                                    |     | Billing Purpose           | Input a limit                                     | maximum eGIRO payment       |
| OTHER Avoid unauthorised payments by setting up a limit your payment limit                                                                                                    |     | OTHER                     | Avoid unauthorised payments by setting up a limit | your payment limit          |
| Billing End Date (optional)                                                                                                    |     |                           | Billing End Date (optional)                       |                             |
| Select a date                                                                                                    |     |                           | Select a date                                     |                             |
| Date should be in format DD/MM/YYYY                                                                                                    |     |                           | Date should be in format DD/MM/YYYY               |                             |

- a) CDA accounts, joint accounts requiring 2 signatories and corporate accounts cannot be accepted for e-GIRO applications.
- b) If you wish to set a deduction limit, please ensure it is enough to cover at least 3 months of school fees. You may check your child's estimated school fees at the <u>MOE website</u>.
- c) If you wish to set an expiry date, please ensure it is after your child's expected final graduation from school to avoid premature termination.

iv) Review the submitted details. Click 'Submit' to proceed.

| Billing Organisation<br>Ministry of Education | Edit |
|-----------------------------------------------|------|
| Bill Reference Number                         |      |
| UIN of the student applying for GIRO          |      |
| My Account                                    |      |
| Your chosen bank account .                    |      |
| Billing Purpose                               |      |
| Payment Limit                                 |      |
| No limit                                      |      |
| Expiry Date                                   |      |
| No end date                                   |      |

# v) Follow the 2FA instructions to complete your e-GIRO application.

| Step 1                                                                                                    | Step 2                                                |
|----------------------------------------------------------------------------------------------------|-------------------------------------------------------|
| Tap on the notification sent to your mobile phone                                                             | Check your transaction before                         |
| Go to your digibank app and tap on<br>"Digital Token" next to the Login<br>button<br>You don't need to log in | you tap on "Approve"<br>This is valid for 60 seconds. |

vi) Upon successful submission, you will see the following screens. Please note the transaction reference number in case of enquiries.

| ← C Q ⊡ https://www      | dbs.com.sg/ecos/web/sg/edda/success/create                                                                                                    | A <sup>6</sup> Q                             | 台           | 0             | 1       | G D    | £≣   |     |
|--------------------------|----------------------------------------------------------------------------------------------------|----------------------------------------------|-------------|---------------|---------|--------|------|-----|
| 8                        | DBS POSB eGIRØ                                                                                                    |                                              |             |               |         |        |      |     |
|                          | Your request has been Submitte<br>You will be redirected to the Billing Organisation page<br>Out. You can legan in 10 B1 to check on the status of your<br>Billing organisation transaction reference number | ted<br>after you click on Log<br>GRR set up. |             |               |         |        |      |     |
| Bil                      | BOMIN0012J01MIN20230823173735538174                                                                                                    | Log Out                                      |             |               |         |        |      |     |
| Terr                     | ns & Conditions   Privacy Policy   Fair Dealing Commitment   Compliance with Tax Requ                                                                                                    | arements ( i© 2021 DBS I                     | Sank Ltd Co | . Reg. No. 19 | 800306E |        |      | 0.  |
| ← C ⋒                    | -moe.dbs.com/IndustryEDDAServices/egiro/#/statusVerification?boTxnRefN                                                                                                    | Io=BOMIN0 A®                                 | ☆           | •             | 1       | C) (D) | ל≞ ( |     |
| eGIR Direct Debit Author | risation (DDA)                                                                                                    |                                              |             |               |         |        |      |     |
|                          | Ministry of Education                                                                                                    |                                              |             |               |         |        |      |     |
|                          | Your online GIRO application has been received. MOE will info<br>through email. Please see MOE eGIRO page for                                                                                                | orm you of your app<br>r more information.   | lications   | status        |         |        |      |     |
|                          | You may now close this window.                                                                                                    |                                              |             |               |         |        |      |     |
|                          |                                                                                                    |                                              |             |               |         |        |      | Ø • |

vii) Bank account holder will also receive a SMS notification from DBS upon successful submission of the e-GIRO application.

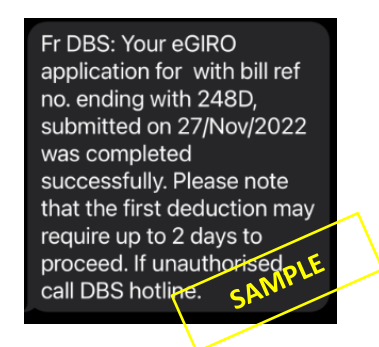

viii) If you see any error message like the ones below, your submission is unsuccessful. Please submit a new application through <u>eGIRO</u> again.

| ← C ⋒ ♠ https://w              | vww.dbs.com.sg/ecos/web/sg/edda/cancelled   | l/create                                                                          | Aø ⊝              | <u>ن</u>  | Ui      | •   | 1   | 3   0 | l {} |   |
|--------------------------------|---------------------------------------------|-----------------------------------------------------------------------------------|-------------------|-----------|---------|-----|-----|-------|------|---|
|                                | DBS POSB eGIR                               |                                                                                   |                   |           |         | Log | Dut |       |      |   |
|                                | Y                                           | our eGIRO setup has been<br>cancelled                                             |                   |           |         |     |     |       |      |   |
|                                |                                             | Log Out                                                                           |                   |           |         |     |     |       |      |   |
|                                |                                             |                                                                                   |                   |           |         |     |     |       |      |   |
|                                |                                             |                                                                                   |                   |           |         |     |     |       |      |   |
|                                |                                             |                                                                                   |                   |           |         |     |     |       |      |   |
|                                |                                             |                                                                                   |                   |           |         |     |     |       |      |   |
| C 🙃 🖻 https://egiro            | -moe.dbs.com/IndustryEDDAServices/egiro/    | #/statusVerification?boTxnRefNo=BOMIN                                             | 10 A <sup>n</sup> | ☆         | U       | ۲   | 1   | 3 d   | ) {≦ |   |
| <b>SIR</b> Direct Debit Author | risation (DDA)                              |                                                                                   |                   |           |         |     |     |       |      |   |
|                                |                                             | ٢                                                                                 |                   |           |         |     |     |       |      |   |
|                                |                                             | Ministry of Education<br>SINGAPORE                                                |                   |           |         |     |     |       |      |   |
|                                | Something went wrong. Your app<br>Please tr | plication was not completed successfu<br>ry submitting a fresh application again. | illy at you       | ır bank's | portal. |     |     |       |      |   |
|                                |                                             | You may now close this window.                                                    |                   |           |         |     |     |       |      |   |
|                                |                                             |                                                                                   |                   |           |         |     |     |       |      |   |
|                                |                                             |                                                                                   |                   |           |         |     |     |       |      |   |
|                                |                                             |                                                                                   |                   |           |         |     |     |       |      | _ |

## 3B. e-GIRO application with OCBC bank account

i) At the internet banking portal, log in using your access code and pin number or with Singpass. You will need to have internet banking access for this service.

| • Security advisory: Be alert to scams that use f<br>consequences'. Learn more. | ar tactics. Do not be fooled by callers who try to scare you into revealing confidential details by threatening 'dire 🦯 |  |
|---------------------------------------------------------------------------------|----------------------------------------------------------------------------------------------------|--|
| Эосвс                                                                           |                                                                                                    |  |
| D Secure Site                                                                   |                                                                                                    |  |
| Online Banking                                                                  |                                                                                                    |  |
| Access code                                                                     |                                                                                                    |  |
| PIN                                                                             |                                                                                                    |  |
| Login                                                                           |                                                                                                    |  |
| No Access Code/PIN? Click here.                                                 | C. 053                                                                                                    |  |
| Login with singpass                                                             |                                                                                                    |  |

ii) To verify that you are at the correct page, the purple e-GIRO logo will be visible at the top of the screen.

| Welcome, Name of Ac | count Holder                                 | Mailbox 🧕                           | Help English 🔻 Las                  | t Login: 13 Jul 2023 7:55 PM | →] Logout |
|---------------------|----------------------------------------------|-------------------------------------|-------------------------------------|------------------------------|-----------|
| Эосвс               |                                              |                                     |                                     |                              |           |
| View accounts       | Transfers & payments                         | Investments & insurance             | Customer service                    | Apply Rewa                   |           |
| GIRO Services       | Set up e<br>Complete this so<br>eGIRO detail | Giro Payment<br>et up in 09:31 mins |                                     |                              | eGIRØ     |
|                     | Billing organ<br>Ministry o                  | isation<br><b>f Education</b>       | Bill reference no<br>UIN of the stu | dent applying for Gl         | RO        |
|                     | Nickname for<br>John mobile                  | arrangement                         |                                     |                              |           |
|                     | Pay from                                     |                                     |                                     |                              |           |

- iii) Billing reference no. will be auto filled. Indicate a nickname for the arrangement, select your preferred bank account. Leave the Expiry date as blank.
- iv) Payment limit may be pre-populated from your bank settings. Ensure the payment limit is enough to cover at least 3 months of school fees, to avoid unnecessary penalty from the bank. You may check your child's estimated school fees at the <u>MOE website</u>.

| Billing organisation<br>Ministry of Education                                                                                                    |                                                                                    | Bill reference no.                                                                     | for GIRO |  |
|----------------------------------------------------------------------------------------------------|------------------------------------------------------------------------------------|----------------------------------------------------------------------------------------|----------|--|
| Nieknome for errangement                                                                                                    |                                                                                    |                                                                                        | _        |  |
| John mobile plan                                                                                                    |                                                                                    |                                                                                        |          |  |
| Pay from                                                                                                    |                                                                                    |                                                                                        |          |  |
| Please select                                                                                                    |                                                                                    | •                                                                                      |          |  |
| Why are some of my account<br>Payment settings                                                                                                    | ts missing?                                                                        |                                                                                        |          |  |
| Why are some of my account<br>Payment settings<br>Set a payment limit and, if you wit<br>amount exceeds the limit set or if                              | ts missing?<br>sh, an expiry date for this a<br>f the arrangement expires.         | rrangement. No payment will be made if                                                 | the      |  |
| Why are some of my account<br>Payment settings<br>Set a payment limit and, if you wis<br>amount exceeds the limit set or if<br>Payment limit             | ts missing?<br>sh, an expiry date for this a<br>f the arrangement expires.         | rrangement. No payment will be made if<br>Expiry date (optional)                       | the      |  |
| Why are some of my account<br>Payment settings<br>Set a payment limit and, if you wit<br>amount exceeds the limit set or if<br>Payment limit<br>1,500.00 | ts missing?<br>ish, an expiry date for this a<br>f the arrangement expires.<br>SGD | rrangement. No payment will be made if<br>Expiry date (optional)<br>DD MMM YYYY        | the      |  |
| Why are some of my account<br>Payment settings<br>Set a payment limit and, if you wit<br>amount exceeds the limit set or if<br>Payment limit<br>1,500.00 | ts missing?<br>ish, an expiry date for this a<br>f the arrangement expires.<br>SGD | rrangement. No payment will be made if<br><b>Expiry date (optional)</b><br>DD MMM YYYY | the      |  |

- a) You may not see some bank accounts in the drop-down list, as they are not accepted for e-GIRO transaction. Please refer to the FAQ link "Why are some of my accounts missing?" in the same page.
- b) If you wish to set an expiry date, please ensure it is after your child's expected final graduation from school to avoid premature termination.
- v) Click Next to continue.

# vi) Review the submitted details.

| Welcome, Name of Ac | count Holder            | Mailbox 🧿 🕴                    | Holp English 🔻 Last     | Login: 13 Jul 2023 7:55 PN | 는 수) Logout |
|---------------------|-------------------------|--------------------------------|-------------------------|----------------------------|-------------|
| Эосво               |                         |                                |                         |                            |             |
| View accounts       | Transfers & payments    | Investments & insurance        | Customer service        | Apply Rew                  | ards        |
|                     | Review a                | nd confirm<br>up in 07:46 mins |                         |                            | eGIR⊘       |
| GIRO Services       | Authorise e             | GIRO payments to               |                         |                            |             |
| Set up eGIRO paymen | t Minis<br>Bill referen | try of Educat                  | ion<br>oplying for GIRO |                            |             |
|                     | eGIRO details           |                                |                         |                            |             |
|                     | Nickname                |                                |                         |                            |             |

vii) Scroll and review the OCBC terms to the end. The Submit icon will change its colour. Click 'Submit' to continue.

|                              | <ul> <li>account.</li> <li>Collect, use and disclose any per<br/>and customer information (as de<br/>my accounts to any person and a<br/>and for other reasonable purpos</li> <li>Reject the billing organisation's w<br/>funds and charge me a fee for th</li> <li>At its discretion, allow the billing<br/>this results in an overdraft on the</li> </ul> | sonal data (as defined in the Personal D.<br>fined in the Banking Act (Cap.19)) from t<br>any organisation necessary to facilitate ti<br>ses in accordance with OCBC's Data Prot<br>withdrawal instruction to debit my accou<br>is.<br>organisation's withdrawal instruction to<br>e account and charge me a fee for this.<br>Cancel | ata Protection Act 2012)<br>time to time about me and<br>his eGIRO arrangement<br>ection Policy.<br>nt due to insufficient<br>debit my account even if<br>Submit                        |
|------------------------------|----------------------------------------------------------------------------------------------------|----------------------------------------------------------------------------------------------------|----------------------------------------------------------------------------------------------------|
| © OCBC. All Rights Reserved. | <ul> <li>Scroll to review the following terms organisation for bills which I am n eGIRO arrangement are in effect.</li> <li>OCBC Bank is not responsible for inaction or delay in relation to the GIRO arrangement with any other by any party in relation to the eGI arrangement with any other bank</li> </ul>                                            | to proceed with your application<br>naking an eGIRO set-up application for,<br>any of my loss or damage caused by or<br>eGIRO arrangement, or any failure to t<br>r bank. I further agree that OCBC Bank i<br>RO arrangement, or any failure to termit                                                                               | Conditions of Access   Security & Privacy<br>n:<br>those will end once my<br>arising from any action,<br>erminate any existing<br>s not liable for any claims<br>nate any existing GIRO |
|                              | Back                                                                                                    | Cancel                                                                                                    | Submit                                                                                                    |
| © OCBC. All Rights Reserved. |                                                                                                    |                                                                                                    | Conditions of Access   Security & Privacy                                                                                                    |

# viii) Upon successful submission, you will see the following screens.

| ← C බ ⊡ https://internet.ocbc.com/in | ternet-banking/EGiroSetup/Index                                   | A Q 🟠 🛄 💿                             | / ③ ① 经 🗶 … |
|--------------------------------------|-------------------------------------------------------------------|---------------------------------------|-------------|
| Welcome.                             | Maibox 👔 Help English                                             | u ▼ Last Login: 23 Aug 2023 6:00 PM   | Î           |
| DOCR                                 | <b>c</b>                                                          |                                       |             |
| Soch                                 | -                                                                 |                                       |             |
| View accounts                        | Transfers & payments Investments & insurance Custome              | r service Apply Rewards               |             |
|                                      |                                                                   |                                       |             |
| GIRO Service                         | S Your authorisation request has been                             | submitted successfully.               |             |
| Set up eGIRO paym                    | Ministry of Educat                                                | tion                                  |             |
|                                      | Bill reference no.                                                |                                       |             |
|                                      | Transaction reference no. 2023082315139520<br>23 Aug 2023 6:04 PM |                                       |             |
|                                      |                                                                   |                                       |             |
|                                      | eGIRO details                                                     |                                       |             |
|                                      |                                                                   |                                       |             |
|                                      | Nickname<br>Test                                                  |                                       |             |
|                                      | Pay from                                                          |                                       |             |
|                                      |                                                                   |                                       |             |
|                                      | Payment limit                                                     |                                       |             |
|                                      | 1,500.00                                                          |                                       | @ * v       |
| ← C බ â https://egiro-moe.dbs.com    | n/IndustryEDDAServices/egiro/#/statusVerification?boTxnR          | efNo=BOMIN0 A 公 🛄 🕻                   | ) / G D &   |
| eGIR Direct Debit Authorisation (DD  | )A)                                                               |                                       |             |
|                                      |                                                                   |                                       |             |
|                                      |                                                                   |                                       |             |
|                                      | <b>A</b>                                                          |                                       |             |
|                                      | Ministry of Education                                             |                                       |             |
|                                      |                                                                   |                                       |             |
| You                                  | r online GIRO application has been received. MOE will             | inform you of your application status |             |
|                                      | through email. Please see MOE eGIRO page                          | for more information.                 |             |
|                                      |                                                                   |                                       |             |
|                                      | You may now close this wind                                       | ow.                                   |             |
|                                      |                                                                   |                                       |             |
|                                      |                                                                   |                                       |             |
|                                      |                                                                   |                                       |             |
|                                      |                                                                   |                                       |             |
|                                      |                                                                   |                                       |             |
|                                      |                                                                   |                                       |             |

# NOTE:

Seeing the above screens does not guarantee successful setup. Please refer to the SMS and/or email sent from OCBC to confirm the status of the e-GIRO setup.

ix) Bank account holder will receive a SMS notification from OCBC confirming the status of the e-GIRO setup.

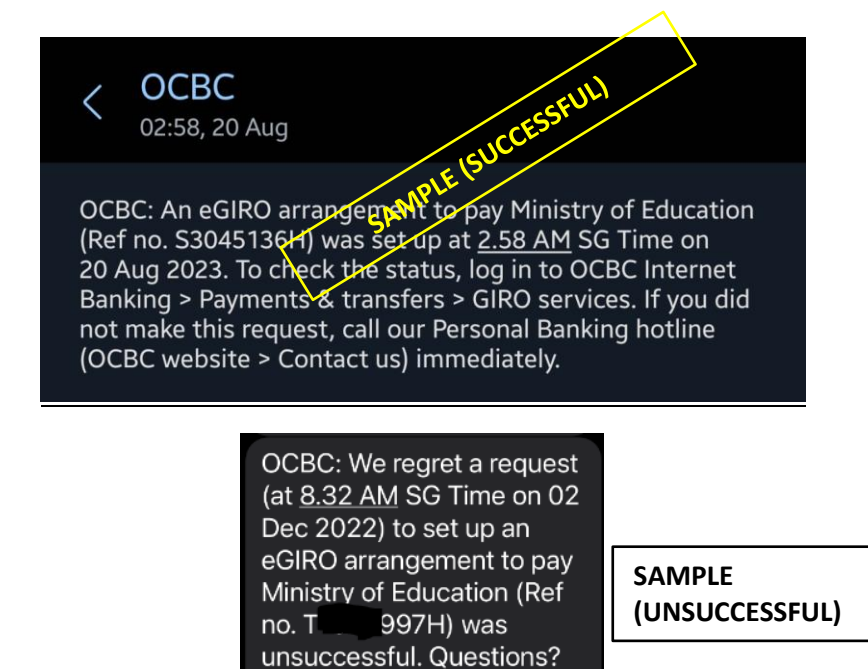

Call our hotline.

#### 3C. e-GIRO application with UOB bank account

i) At the internet banking portal, log in using your username and password. You will need to have internet banking access for this service.

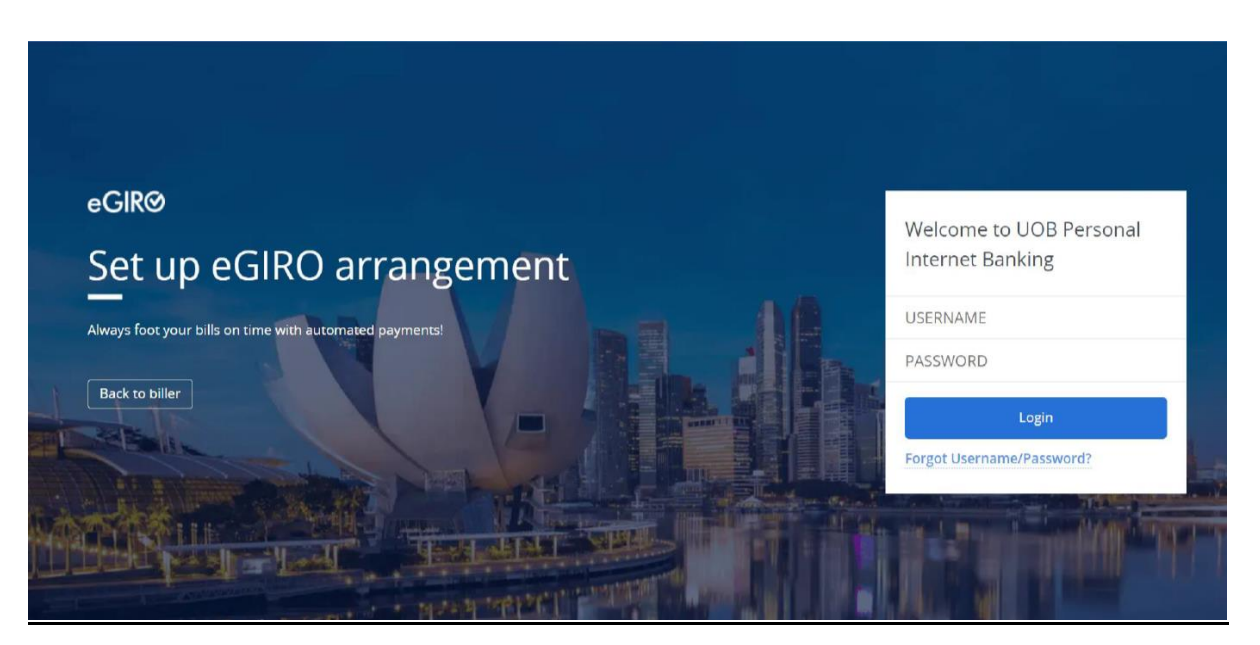

ii) To verify that you are at the correct page, the e-GIRO logo will be visible at the top of the screen.

| HUOB ** # Personal Internet Banking                                                 | e-GIRO logo                                           |
|-------------------------------------------------------------------------------------|-------------------------------------------------------|
| eGIRØ<br>Set up eGIRO arrangeme<br>Automate your bill payments                      | ent                                                   |
| eGIRO arrangement details                                                           |                                                       |
| Biller<br>Ministry of Education                                                     | Biller Reference UIN of the student applying for GIRO |
| Select Account                                                                      |                                                       |
| From                                                                                |                                                       |
| Payment limit SGD (optional)<br>Set how much this biller can deduct per transaction |                                                       |
| By clicking continue, you are agreeing to the Terms and condition                   | 5                                                     |
| Continue                                                                            |                                                       |

iii) Billing reference will be auto filled. Select your preferred bank account. Leave the Payment limit as blank.

| NOTE: |                                                                                                    |
|-------|----------------------------------------------------------------------------------------------------|
| a)    | CDA accounts, joint accounts requiring 2 signatories and corporate accounts cannot be accepted for e-GIRO applications.                                                                                                    |
| b)    | If you wish to set a deduction limit, please ensure it is enough to cover at least 3 months of school fees, to avoid unnecessary penalty from the bank. You may check your child's estimated school fees at the <u>MOE website</u> . |
| c)    | If you wish to set an expiry date subsequently, please ensure it is after your child's expected final graduation from school to avoid premature termination.                                                                         |

iv) Follow the 2FA instructions to complete the e-GIRO application.

| Set up eGIRO arrangement                                                     | V                                                                               |                                     |
|------------------------------------------------------------------------------|---------------------------------------------------------------------------------|-------------------------------------|
|                                                                              |                                                                                 |                                     |
| eGIRO arrangement details                                                    |                                                                                 |                                     |
| Biller                                                                       | Biller Reference                                                                |                                     |
| Ministry of Education                                                        | UIN of the student appl                                                         | ying for GIRO                       |
| From<br>Your chosen bank account                                             | Payment limit (SGD)                                                             |                                     |
| 200 17900                                                                    | Fight law                                                                       | Ngdd vas                            |
|                                                                              |                                                                                 |                                     |
| STEP 1<br>Open UOB Mighty and go to 'Mighty Secure' on your pre-logn screen. | STEP 2<br>Select Transaction signing code' and enter 58128858 to generate code. | STEP 3<br>Enter the code generated. |

# v) Upon successful submission, you will see the following screens.

| ← C ⋒ Ê https://pam.                                 | uob.com.sg/apimp/abseddaloginj            | precapture?applicant                       | tBankCode=UOVBS                          | GSGXXX A <sup>®</sup>                | Q                      |             | 0 | 1   | с I Ф  | £≡  |            |   |
|------------------------------------------------------|-------------------------------------------|--------------------------------------------|------------------------------------------|--------------------------------------|------------------------|-------------|---|-----|--------|-----|------------|---|
| HUOB ** Eff Personal Inter                           | net Banking                               |                                            |                                          |                                      |                        |             |   |     |        |     |            |   |
| eGIRØ<br>Set up eGIRO<br>Automate your bill payments | D arrangemen                              | t                                          |                                          |                                      |                        |             |   |     |        |     |            |   |
| Almost done! To confirm your                         | submission, you will be redirected back t | to browser. If you are not                 | redirected in 10 second                  | s, switch back to y                  | our browser.           | ġ.          |   |     |        |     |            |   |
| )<br>eGIRO arrangement details                       |                                           |                                            |                                          |                                      |                        |             |   |     |        |     |            |   |
| Biller<br>Ministry of Education                      |                                           |                                            | Biller Reference                         |                                      |                        |             |   |     |        |     |            |   |
| From                                                 |                                           |                                            | Payment limit (S                         | GD)                                  |                        |             |   |     |        |     |            |   |
| Reference no.                                        |                                           |                                            | no payment min                           |                                      |                        |             |   |     |        |     |            |   |
|                                                      |                                           |                                            |                                          |                                      |                        |             |   |     |        |     |            |   |
|                                                      |                                           |                                            |                                          |                                      |                        |             |   |     |        |     |            |   |
|                                                      |                                           |                                            |                                          |                                      |                        |             |   |     |        |     | • 🔕        |   |
| ← C බ ⊡ https://pam.                                 | uob.com.sg/apimp/abseddalogin;            | precapture?applicant                       | BankCode=UOVBS0                          | SSGXXX A <sup>№</sup>                | Qĩ                     | ک<br>ال     | • | / < | ¢   () | 5_≡ |            |   |
| HOB **** Personal Intern                             | net Banking                               |                                            |                                          |                                      |                        |             |   |     |        |     |            |   |
|                                                      |                                           |                                            |                                          |                                      |                        |             |   |     |        |     |            |   |
|                                                      |                                           |                                            |                                          |                                      |                        |             |   |     |        |     |            |   |
|                                                      |                                           |                                            |                                          |                                      |                        |             |   |     |        |     |            |   |
|                                                      |                                           |                                            |                                          |                                      |                        |             |   |     |        |     |            |   |
|                                                      |                                           |                                            |                                          |                                      |                        |             |   |     |        |     |            |   |
|                                                      |                                           |                                            |                                          |                                      |                        |             |   |     |        |     |            |   |
|                                                      |                                           |                                            |                                          |                                      |                        |             |   |     |        |     |            |   |
|                                                      |                                           |                                            |                                          |                                      |                        |             |   |     |        |     |            |   |
|                                                      |                                           |                                            |                                          |                                      |                        |             |   |     |        |     |            |   |
|                                                      |                                           |                                            |                                          |                                      |                        |             |   |     |        |     |            |   |
|                                                      |                                           |                                            |                                          |                                      |                        |             |   |     |        |     |            |   |
|                                                      |                                           |                                            |                                          |                                      |                        |             |   |     |        |     |            | • |
| ← C ⋒                                                | o-moe.dbs.com/IndustryEDDAServ            | ices/egiro/#/statusVe                      | erification?boTxnRef1                    | No=BOMIN0                            | A" É                   |             |   | / 0 | 3   CD | £≞  |            |   |
| eGIR Direct Debit Autho                              | risation (DDA)                            |                                            |                                          |                                      |                        |             |   |     |        |     |            |   |
|                                                      |                                           |                                            |                                          |                                      |                        |             |   |     |        |     |            |   |
|                                                      |                                           |                                            | 5. <u>4</u> .0                           |                                      |                        |             |   |     |        |     |            |   |
|                                                      |                                           | Min                                        | Nister of Education                      |                                      |                        |             |   |     |        |     |            |   |
|                                                      |                                           |                                            | SINGAPORE                                |                                      |                        |             |   |     |        |     |            |   |
|                                                      | Your online GIRO appli<br>through         | cation has been rec<br>email. Please see M | eived. MOE will inf<br>10E eGIRO page fo | form you of your of your more inform | our applica<br>nation. | tion status |   |     |        |     |            |   |
|                                                      |                                           |                                            |                                          |                                      |                        |             |   |     |        |     |            |   |
|                                                      |                                           | You may n                                  | now close this window                    | ι.                                   |                        |             |   |     |        |     |            |   |
|                                                      |                                           |                                            |                                          |                                      |                        |             |   |     |        |     |            |   |
|                                                      |                                           |                                            |                                          |                                      |                        |             |   |     |        |     |            |   |
|                                                      |                                           |                                            |                                          |                                      |                        |             |   |     |        |     |            |   |
|                                                      |                                           |                                            |                                          |                                      |                        |             |   |     |        |     | <i>•</i> • |   |
|                                                      |                                           |                                            |                                          |                                      |                        |             |   |     |        |     |            |   |

vi) Bank account holder will also receive a SMS notification from UOB upon successful submission of the e-GIRO application.

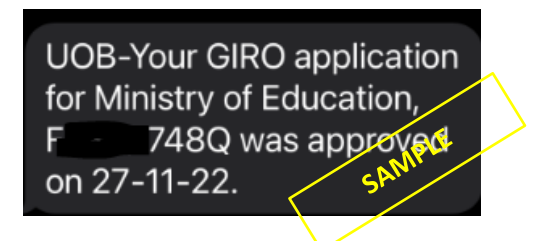

iv) If you see any error message like the one below, your submission is unsuccessful.
 Please submit a new application through <u>eGIRO</u> again.

| eGIR⊗ Direct Debit Author | isation (DDA)                                    |  |
|---------------------------|--------------------------------------------------|--|
|                           | Please try submitting a fresh application again. |  |
|                           | You may now close this window.                   |  |
|                           |                                                  |  |
|                           |                                                  |  |

## 4. UPDATE FROM MOE ON THE APPLICATION OUTCOME

- A. If you have submitted multiple applications for the same student in each application window, MOE will only process your latest application.
- B. Applicants will be notified only by emails, following the schedule below.

| Application window | Applicant can expect EMAIL notification on the outcome |
|--------------------|--------------------------------------------------------|
| 26 Oct to 25 Jan   | By 1 <sup>st</sup> week February                       |
| 26 Jan to 25 Feb   | By 1st week March                                      |
| 26 Feb to 25 Mar   | By 1st week April                                      |
| 26 Mar to 25 Apr   | By 1st week May                                        |
| 26 Apr to 25 May   | By 1st week June                                       |
| 26 May to 25 Jun   | By 1st week July                                       |
| 26 Jun to 25 Jul   | By 1st week August                                     |
| 26 Jul to 25 Aug   | By 1st week September                                  |
| 26 Jul to 25 Sep   | By 1st week October                                    |
| 26 Sep to 25 Oct   | By 1st week November                                   |

# 5. CONTACT US

If you wish to get in touch with us on your e-GIRO application, please send us the following details using the <u>online feedback form</u> (selecting 'Others' as the subject).

- Student UIN
- Student Name
- Date and Time of Application
- Bank Involved
- Transaction Reference Number (if you have)
- Screen capture from Internet Banking showing the successful e-GIRO arrangement (*if you have received a successful notification from your bank but did not receive any email from MOE based on the above timeline*)